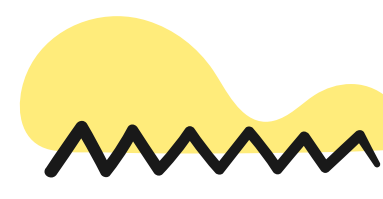

h

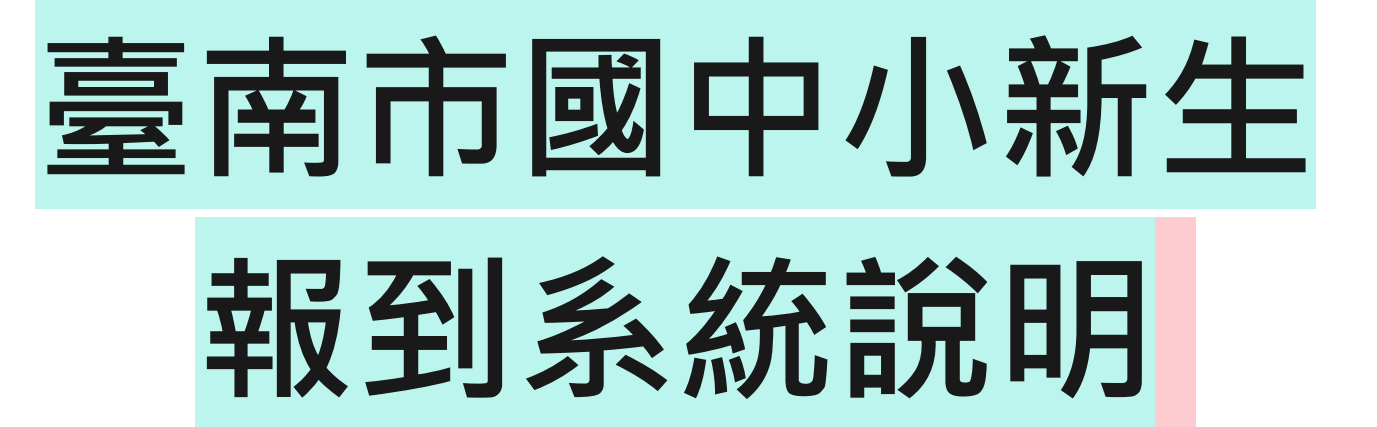

#### 建興國中註冊組

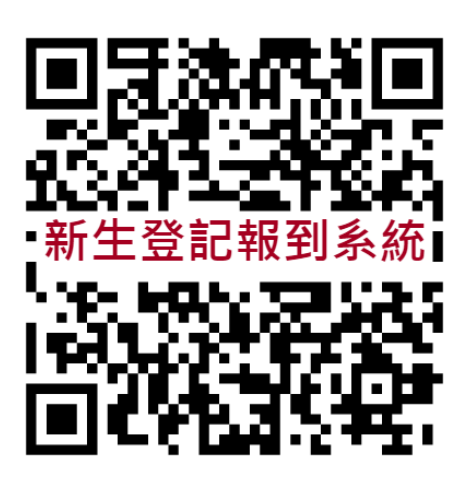

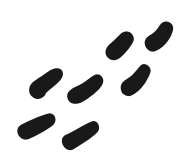

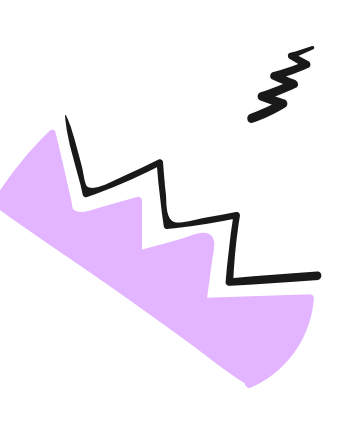

## 報到系統

## https://newstd.tn.edu.tw

#### I.點選「市立學校登記/報到」按鈕

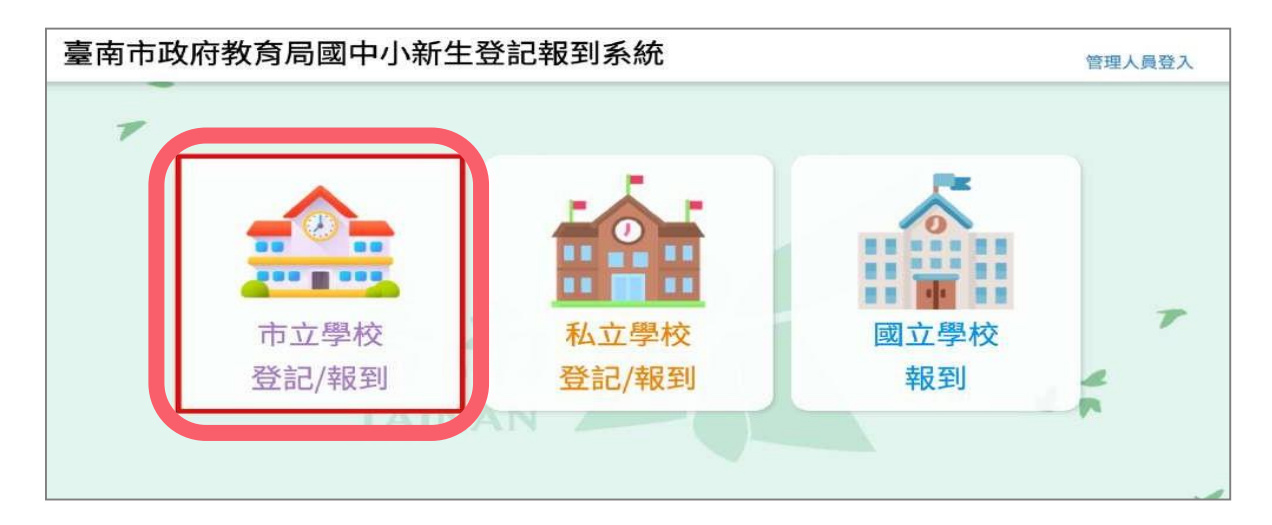

#### 2.選擇國中新生

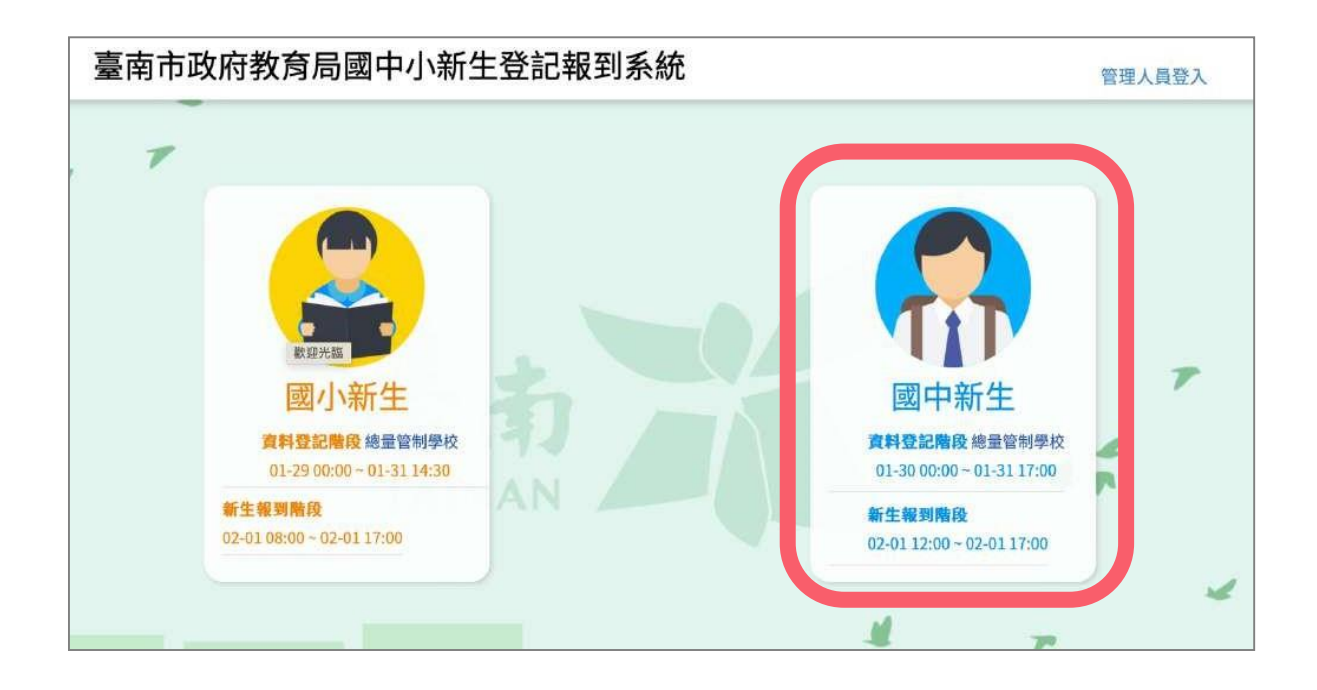

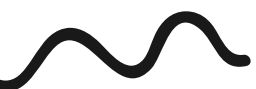

#### **3.** 紅框中輸入新生身分證號 點選綠色箭頭

| 臺南市政府教育局國中小新生登記報到系統                                                                                                    | 管理人員登入 |
|----------------------------------------------------------------------------------------------------|--------|
| 臺南市國小新生登記/報到入口網<br>前輸入新生身分證字號                                                                                                    | 7<br>¥ |
| ★1) 訊息公告           新生家長通知           臺、各類學校登記及報到期程規劃如下:           ○11:20年4                                                                                                    |        |
| <ul> <li>(一) 登記時間:3月15日(星期五)上午8時至3月16日(星期六)中午12時。</li> <li>(二) 抽籤時間:3月17日(星期日),登記人數追核定招生人數之學校,帶辦理現場抽籤。</li> <li>(三) 報到時間:3月18日至20日(星期一至三)每日上午8時至下午4時。</li> <li>二、總量管制學校及賞驗救育學校:</li> <li>(一) 登記時間:3月15日(星期五)上午8時至3月18日(星期一)下午4時。</li> <li>(二) 補件載止時間:3月20日(星期三)下午4時止。</li> </ul> |        |
| <ul> <li>(三)公告錄取時間:3月28日(星期四)上午9時公告。</li> <li>(四)未錄取學生轉介期間:3月28日至4月3日。</li> <li>三、市立學校報到時間:3月29日上午8時至4月15日下午5時止。</li> </ul>                                                                                                    |        |

### **4.**系統會自動呈現新生分發的學校, 請點選前往學校頁面

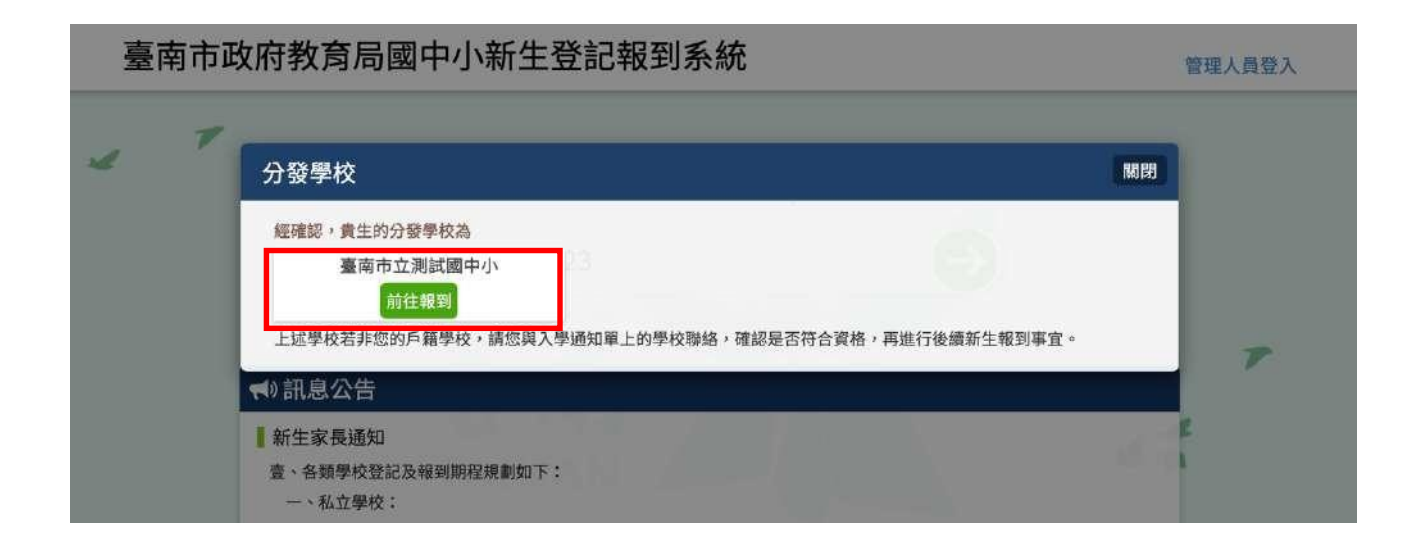

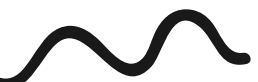

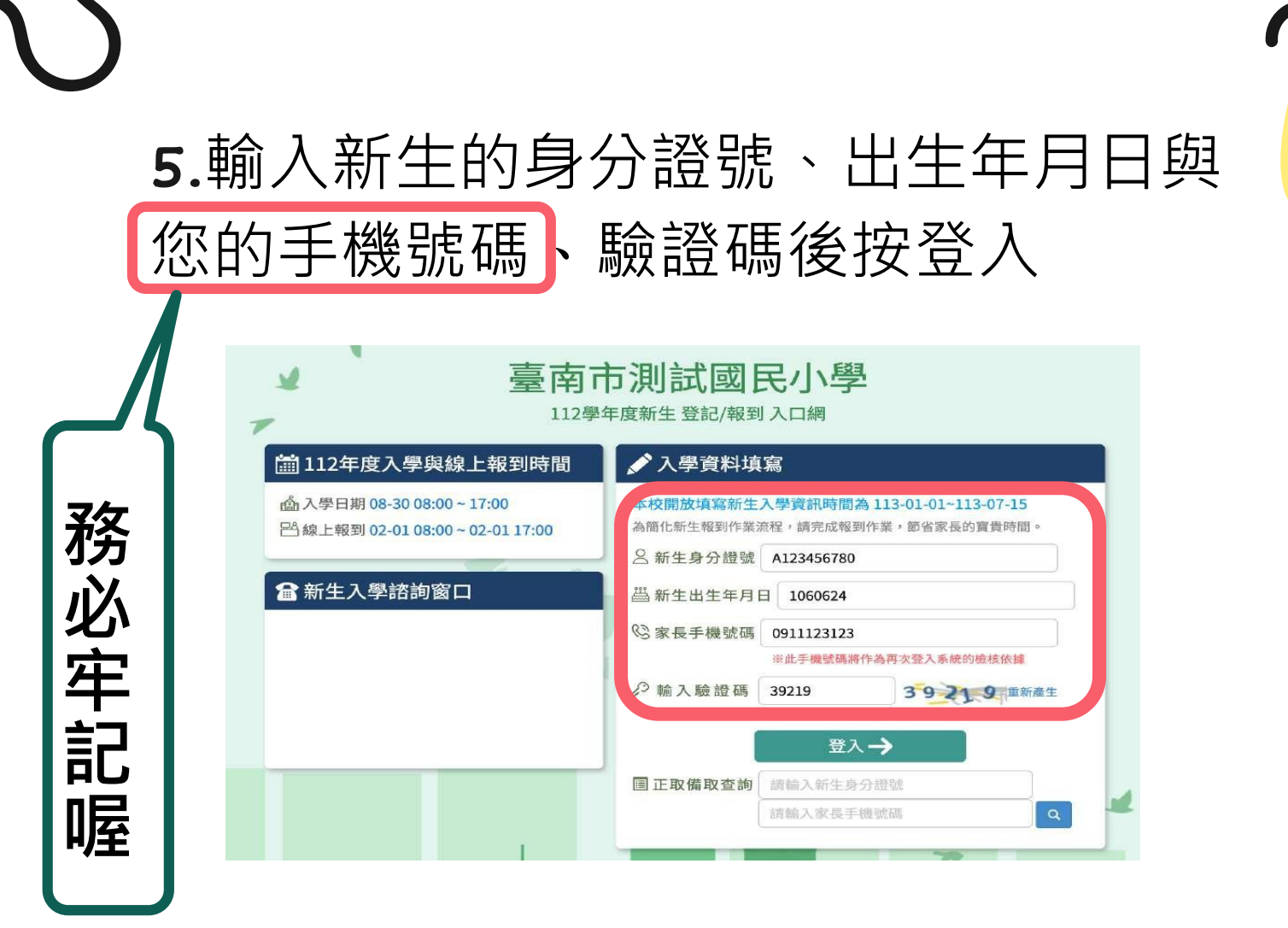

#### 6.初次登入系統,請將收到的簡訊驗證 碼數字填入「輸入簡訊驗證碼」

| 本校開放填寫新生,<br>本校開放新生登記日<br>為搜集必要資料,請完 | 大學資訊時間為 113-01-01~113-07-15<br>時間為 01-30 00:00 ~01-31 17:00<br>成登記作業。 | 16:   | 28 <b>*</b><br>+886 911-518-305 | .al ≎ (E) |
|--------------------------------------|-----------------------------------------------------------------------|-------|---------------------------------|-----------|
| ○新生身分證號                              | A123456780                                                            |       |                                 |           |
| 📇 新生出生年月日                            | 1060624                                                               |       |                                 |           |
| ©家長手機號碼                              | 0911123123                                                            |       |                                 |           |
| ♥ 輸入簡訊驗證碼                            | ※此手機號碼將作為再次登入系統的檢核依據<br>請輸入簡訊驗證碼                                      |       |                                 |           |
| ∂ 輸入驗證碼                              | 請輸入驗證碼 26.451 重新產                                                     |       |                                 |           |
|                                      | 登入->                                                                  | 您的    | 今天 16:27 新生線上登記報到系約             | 充驗        |
| 目正取備取查詢                              | 請輸入新生身分證號                                                             | 證碼    | 為: <u>836020</u><br>接到          |           |
|                                      | 請輪入家長手機號碼                                                             | χ (+) | 訊息                              | 4         |

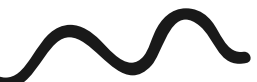

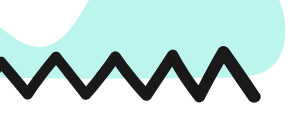

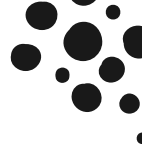

## 7. 進入報到資料填寫頁面後:

- 請選擇是否 要在該校報到 或是 無法入學
- 勾選 我已詳讀
- 點選確定報到按鈕送出。

| ¥                         | 臺南市立測試國中小                                             |
|---------------------------|-------------------------------------------------------|
| · ·                       | 113学牛度新生 登記/報到 人口網                                    |
| 新生姓名:陳一一                  | 新生身分證號:B123123123 新生出生年月日:1020901 手機號碼:               |
| 學意願> 基本資料> 家庭資料           | ・緊急聯絡人 		 局處問卷 > 入學問卷 > 填富結果                          |
| ○我要在臺南市立測試圖中小 i           | Ð                                                     |
| 〇 無法入學 請輸入原因              |                                                       |
| 原因快速選擇: 出國 欲就調<br>"其他"填寫) | 公學校 學區搬還 就讀共同學區學校 申請暫緩入學 保護個案 其他 (畫面上如沒有您的無法入學原因,請選擇) |
| □我已詳讀:依據法規,本市公            | 國民小學新生報到必須經過父母雙方或所有監護人同意始得進行,請問本次報到是否已經取得前述人員同意?      |
|                           | 3 確定報到                                                |
|                           |                                                       |

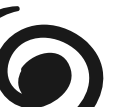

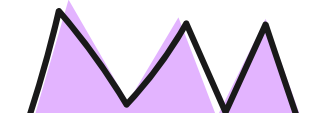

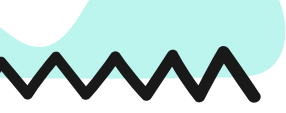

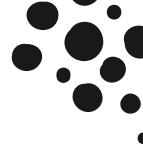

# 8.進入填寫基本資料頁面,以下紅字皆為必填,請務必填寫,填寫完請按<u>暫存,下一步</u>按鈕。

| 7        | 臺                    | 南市立測試國            | 口網                                   |    |
|----------|----------------------|-------------------|--------------------------------------|----|
| 新生姓名:陳一  | 已完成臺南市立測試團中小報到       | 新生身分證號:B123123123 | 新生出生年月日:1020901 手機號碼:                |    |
| 入學意願> 基本 | 資料>家庭資料>聚急聯絡人 1 > 周点 | 間卷> 入學問卷> 填寫結果    |                                      |    |
| 學生基本資料   |                      |                   |                                      |    |
| *中文姓名    | 陳——                  | 學生護照<br>英文姓名      | ──────────────────────────────────── | ]  |
| 身分證號     | B123123123           | *生理性別/*           | 生會男 〇女 / 102-09-01                   |    |
| * 國 籍    | 亞洲 ~ 本國籍 ~           | *出生地              | 請輸入出生地                               |    |
| *戶籍電話    | 請輸入戶籍電話              | *聯絡電話             | 請輸入聯絡電話                              |    |
| *戶籍地址    | 郵遞區號 -請選擇- > -請選擇- > | -請選擇- → 鄰 請輸入戶籍   | 地址                                   |    |
| *聯絡地址    | 聯絡地同戶籍地 郵遞區號 -請選擇    | -請選擇- ~           | 讀輸入聯絡地址                              |    |
| *學生身份資料  | 料(請確實勾選身份註記或至少勾選【-   | ·般學生】)            |                                      |    |
| 教育部-身分   | 註記                   |                   |                                      | 儲存 |
| □ 一般學生   |                      | 中低收入戶             | □ 無力給付註冊費                            |    |
| □ 無力給付營  | 養午餐費                 |                   |                                      |    |
| □原住民     |                      | an 1.1 - Pref. 13 |                                      |    |
| □ 外籍生    |                      | 野橋生               |                                      |    |
| □ 過音結何   |                      | C陸來台依親者           | □頁優生                                 |    |

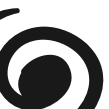

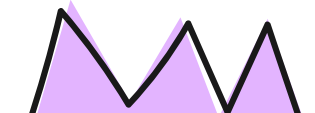

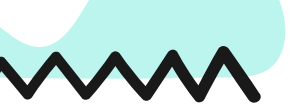

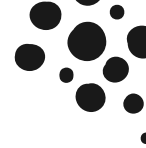

## 9.進入填寫結果畫面,如果資料皆 填寫完成,則畫面上按鈕會呈現 「已填寫完單,提交學校」,請點 選此按鈕送出。

| 新生姓名:陳一一 已完成臺南市立測試圖中小報到新生身<br>入學意顧 > 基本資料 > 家庭資料 > 緊急聯絡人 > 局處問卷 > 入學問卷<br>已完成臺南市立測試圖中小報到,目前填寫狀況<br>基本資料:填寫完成 | 3分證號:B123123123 新生出生年月日:1020901 手機號碼:                              |
|----------------------------------------------------------------------------------------------------|--------------------------------------------------------------------|
| 入學意顧> 基本資料> 家庭資料> 緊急聯絡人> 局處問卷> 入學問卷<br>已完成 臺南市立測試團中小 報到 ,目前填寫狀況<br>基本資料:填寫完中。                                | Internet due and                                                   |
| 家庭貢料: 填編完成<br>緊急聯絡人: 填寫完成<br>局處問卷: 填寫完成<br>入學問卷: 填寫完成                                                        |                                                                    |
| 本份資料事涉學童入學相關權益,請家長務必依時填寫完<br>此資料僅供學校留存學生資訊與校務使用,不作為其他用<br>暫存,上一步                                             | 成,如有困難無法完成者,請聯繫學校協助填寫。<br>途,亦遵守個人資料保護法之規範,請家長安心填寫。<br>步 已填寫完單,提交學校 |

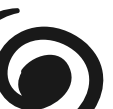

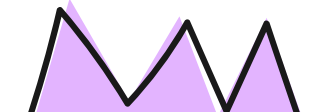

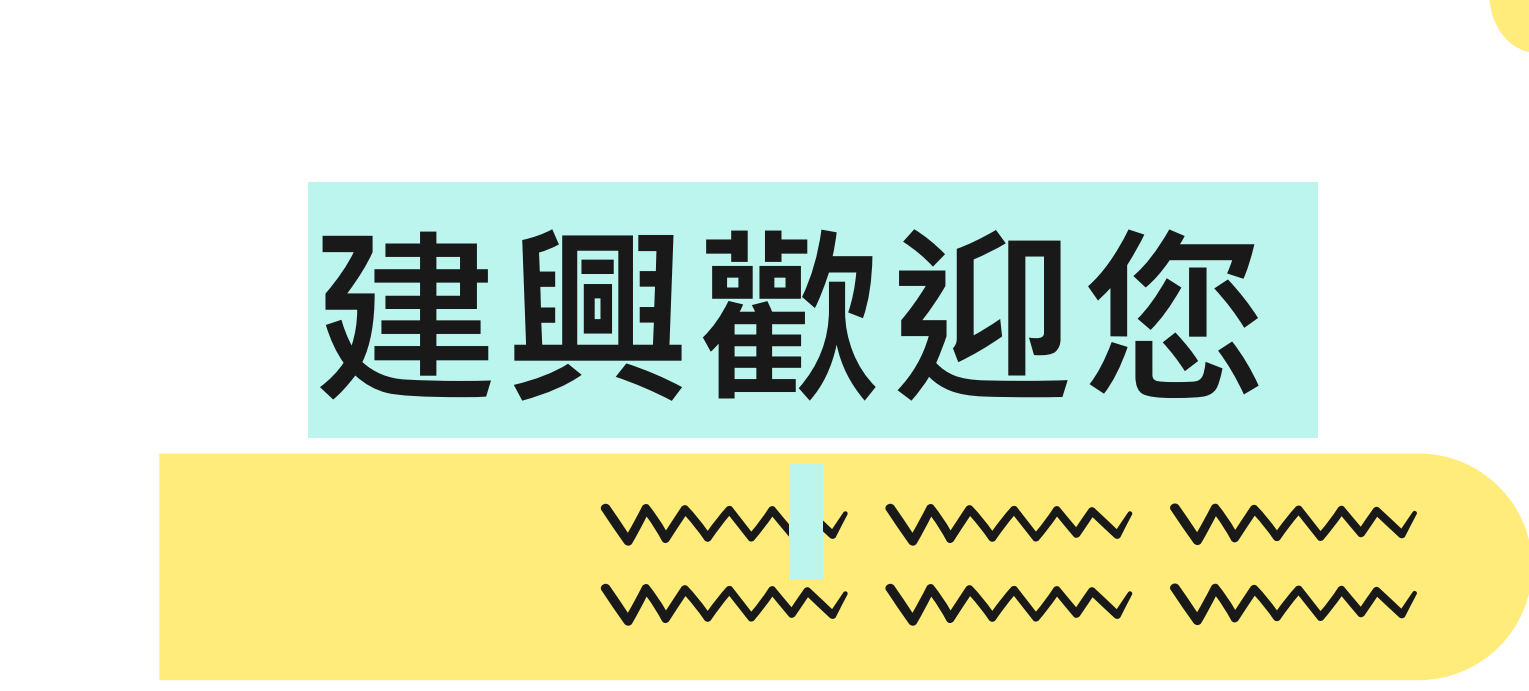

## 歡迎加入建興大家庭

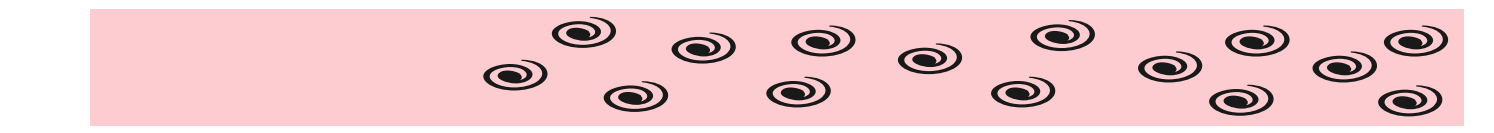

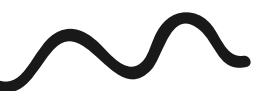

This template has been created by Slidesgo